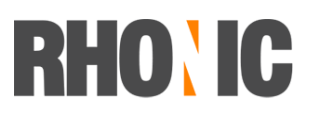

## Zugang Applikation brandMASTER

Folgende Möglichkeiten stehen für den Zugriff auf die Applikation zur Verfügung:

- 1. FileMaker Client
- 2. Webclient über gängigen Browser
- 3. iPad

### 1. FileMaker Client

Voraussetzung: Windows- oder Mac-Rechner mit installiertem FileMaker Client 12/13

#### Beim erstmaligen Verbinden:

Filemaker starten - Ablage - Remote öffnen

| FileMaker Pro Advanced                  | Ablage                                             | Bearbeiten | Ansicht | Einfügen  | Format |
|-----------------------------------------|----------------------------------------------------|------------|---------|-----------|--------|
| CAR SANS                                | Neue Datenbank<br>Neu von Starter-Lösung<br>Öffnen |            |         |           | жо     |
| AND AND AND AND AND AND AND AND AND AND | Remote öffnen                                      |            | 仓       | <b>#0</b> |        |
| land .                                  | Letzte                                             | öffnen     |         |           | •      |
| Contraction of the second second        | Favori                                             | t öffnen   |         |           | •      |

### Host-Favoriten wählen.

| 000                                                         | Remote-Datei öffnen              |
|-------------------------------------------------------------|----------------------------------|
| Host-Favoriten<br>Anzeige ✓ Lokale Hosts<br>Hosts nach LDAP | Verfügbare Dateien Filter: Q     |
|                                                             |                                  |
| Zu Favoriten-Hosts hinzufü                                  | gen Zu Favoriten hinzufügen      |
| Netzwerk-Dateipfad: Beispiel                                | - fmnet:/hostIPadresse/dateiname |
|                                                             | Abbrechen         Öffnen         |

Neuer Favorit hinzufügen "n33.fmphost.com" und speichern

# **RHO**<sup>\</sup> IC

# brand1ngfirst

| Internet-Adresse Host | n33.fmphost.com                                |
|-----------------------|------------------------------------------------|
|                       | (Beispiel – host.domain.com oder 192.168.10.0) |
| Host-Favorit Name     | :                                              |
|                       | (optional)                                     |
|                       |                                                |
| Dateieinstellungen    |                                                |
| Dateieinstellungen    | teien für diesen Host anzeigen                 |
| Dateieinstellungen    | teien für diesen Host anzeigen<br>nzeigen      |
| Dateieinstellungen    | teien für diesen Host anzeigen<br>nzeigen      |
| Dateieinstellungen    | teien für diesen Host anzeigen<br>nzeigen      |
| Dateieinstellungen    | teien für diesen Host anzeigen<br>nzeigen      |
| Dateieinstellungen    | teien für diesen Host anzeigen<br>nzeigen      |
| Dateieinstellungen    | teien für diesen Host anzeigen<br>nzeigen      |

### Datenbank brandigfirst wählen und öffnen.

| Anzeige: Host-Favori                   | iten 🗘                                                                                                    |
|----------------------------------------|----------------------------------------------------------------------------------------------------|
| Hosts<br>(n33.fmphost.com)             | Verfügbare Dateien Filter: 9                                                                                        |
|                                        | brandingfirst_091s                                                                                                  |
|                                        |                                                                                                    |
|                                        |                                                                                                    |
|                                        |                                                                                                    |
| Hinzufügen Be                          | earbeiten Entfernen Zu Favoriten hinzufügen                                                                         |
| Hinzufügen Be                          | earbeiten Entfernen Zu Favoriten hinzufügen<br>fmnet:/n33.fmphost.com/                                              |
| Hinzufügen Be<br>Netzwerk-Dateipfad: B | earbeiten Entfernen Zu Favoriten hinzufügen<br>fmnet:/n33.fmphost.com/<br>Beispiel – fmnet:/hostIPadresse/dateiname |

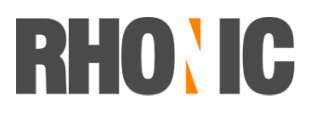

# brand1ngfirst

#### Bei wiederkehrendem Start:

Die zuletzt geöffneten Datenbanken werden in der Direktstart-Liste gespeichert. Diese erscheint jeweils beim Start von FileMaker.

| ● ○ ○                                                                                                    | FileMake                                                                                              | er-Direktstart      |                                                                                                    |
|----------------------------------------------------------------------------------------------------|----------------------------------------------------------------------------------------------------|---------------------|----------------------------------------------------------------------------------------------------|
| Neue Datenbank erstellen<br>Erstellen Sie eine neue Datei, definieren<br>Sie Felder, fügen Sie Datensätze hinzu<br>und geben Sie Daten ein.<br>Neue Datenbank erstellen                                                                                                    | Datenbank öffnen<br>▶ Letzte Dateien<br>♥ Favoritendateien<br>♥ n33.fmphost.com<br>brandingfirst_091s | Q                   | Videolehrgänge<br>Zeigen Sie Schulungsvideos an und<br>greifen Sie auf andere hilfreiche<br>Ressourcen zu.<br>Ressourcencenter besuchen                                                                                                    |
| Bestehende Datei konvertierenStarten Sie von einer Excel-,<br>tabulatorgetrennten, kommagetrennten,<br>serienbrief- oder Bento-Datei.Image: Construction of the second second se | Durchsuchen                                                                                           | Favoriten verwalten | <ul> <li>Praxislehrgang</li> <li>Bauen Sie Ihre Fähigkeiten durch schrittweise Anleitungen aus.</li> <li>Jetzt beginnen ►</li> <li>FileMaker Forum</li> <li>Stellen Sie Fragen und erhalten Sie Ratschläge von anderen FileMaker Pro-Benutzern.</li> <li>Zum FileMaker Forum wechseln ►</li> </ul> |
| 🗹 Dieses Fenster anzeigen, wenn File                                                                                                    | Maker Pro startet                                                                                     |                     | Öffnen                                                                                                    |

### 2. Web Client

Voraussetzung: Aktueller Browser (z.B. Internet Exploerer, Chrome, Firefox, Safari) Im Webbrowser folgenden Link öffenen: <u>https://n33.fmphost.com/fmi/webd</u>

#### Mit Username und Passwort anmelden

| Anmelden                                              |                                                                          |              |
|-------------------------------------------------------|--------------------------------------------------------------------------|--------------|
| Geben Sie einen<br>Datenbanken an<br>freigegeben sind | Kontonamen und ein Passwort e<br>zuzeigen, die von FileMaker Serve<br>I. | in, um<br>er |
| <ul> <li>Gastl</li> <li>Konto</li> </ul>              | konto<br>oname und Passwort                                              |              |
| Kontoname:                                            |                                                                          |              |
| Passwort:                                             |                                                                          |              |
|                                                       |                                                                          | ок           |

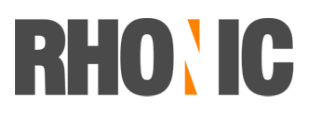

# brand1ngfirst

### Aktuelle Datenbank auswählen

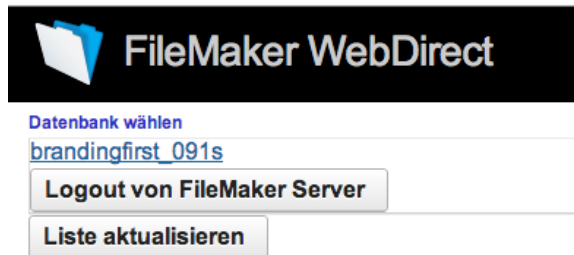

#### 3. iPad

- Filemaker Go 12 oder 13 im App Store herunterladen (kostenlos).
- Filemaker Go starten
- Host hinzufügen "n33.fmphost.com"
- Datenbank öffnen und mit Username, Passwort anmelden